# **Inductive Automation Connectors**

# **Ignition Real-time values**

This connector is used to get real time data from Ignition using the Ignition OPC UA server.

# **Prerequisites**

#### Verify OPC-UA Module

Ignition settings are available through a web browser. Open a web browser and navigate to:

localhost:8088

Log in to Ignition.

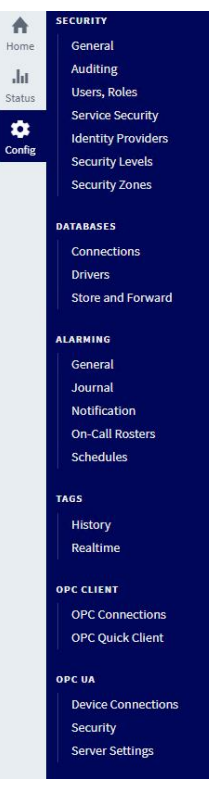

On the left, select Config, then under OPC UA select Server Settings.

| Endpoint Configuration      |                                                                                                    |  |  |  |  |  |  |
|-----------------------------|----------------------------------------------------------------------------------------------------|--|--|--|--|--|--|
| Bind Port                   | 62541<br>(default: 62,541)                                                                                                |  |  |  |  |  |  |
| Bind Addresses              | 111.111.1.11<br>(default: localhost)                                                                                      |  |  |  |  |  |  |
| Endpoint<br>Addresses       | 111.111.1.11, <hostname>,<localhost><br/>(default: <hostname>, <localhost>)</localhost></hostname></localhost></hostname> |  |  |  |  |  |  |
| Security Policies           | None<br>(default: Basic256Sha256)                                                                                         |  |  |  |  |  |  |
|                             |                                                                                                    |  |  |  |  |  |  |
| Authentication              |                                                                                                    |  |  |  |  |  |  |
| Anonymous<br>Access Allowed | (default: false)                                                                                                    |  |  |  |  |  |  |
| User Source                 | opcua-module 🔻                                                                                                    |  |  |  |  |  |  |

• Set the Bind Address to the IP address of the machine where the OPC UA server resides.

- Enter the same IP address as the first entry in the Endpoint Address field.
- Set Security Policies to those you wish to support.
- Click Save Changes.

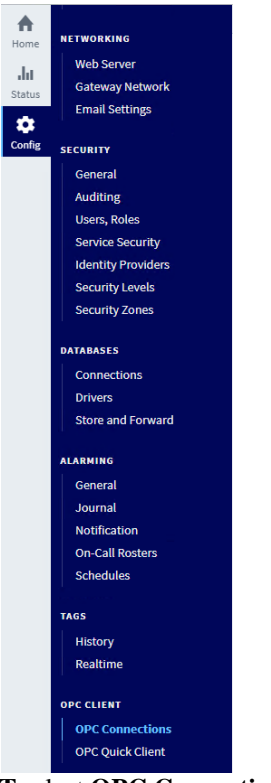

On the left, select Config. Under OPC CLIENT select OPC Connections.

| Config > Opc > OPC Connections |                                                                                    |        |                                                                                |           |           |             |  |
|--------------------------------|------------------------------------------------------------------------------------|--------|--------------------------------------------------------------------------------|-----------|-----------|-------------|--|
|                                |                                                                                    |        |                                                                                |           |           |             |  |
|                                | Name                                                                               | Туре   | Description                                                                    | Read Only | Status    |             |  |
|                                | Ignition OPC UA Server                                                             | OPC UA | A "loopback" connection to the Ignition OPC UA server running on this gateway. | false     | Connected | More 👻 edit |  |
|                                | → Create new OPC Connecti                                                          |        |                                                                                | endpoint  |           |             |  |
|                                | Note: For details about a connection's status, see the OPC Connection Status page. |        |                                                                                |           |           |             |  |

Next to the **Ignition OPC UA Server**, expand the **More** drop-down list and select **endpoint**. If the **Endpoint URL** contains *localhost* replace it with the IP address of the machine where the OPC UA server resides.

- Click Next three times.
- Click Finish.
- Click Save Changes.

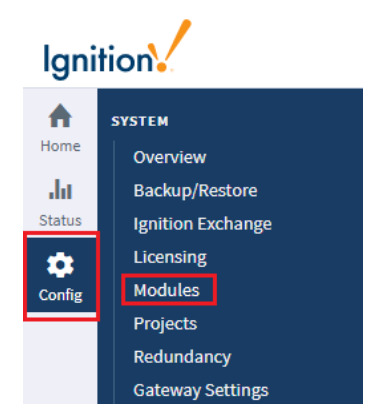

On the left, select **Config**, then under **SYSTEM** select **Modules**.

#### Inductive Automation

| Them benchicate           |                     |                                                                                                    |         |         |               |         |
|---------------------------|---------------------|----------------------------------------------------------------------------------------------------|---------|---------|---------------|---------|
| Name                      | Version             | Description                                                                                                    | License | State   |               |         |
| Alarm Notification        | 5.0.7 (b2019122014) | Provides alarm notifications via email                                                                                  | Trial   | Running | More 🔻        | restart |
| Allen-Bradley Driver      | 5.0.7 (b2019122014) | Allen-Bradley driver suite for the OPC UA module.                                                                       | Trial   | Running | More <b>v</b> | restart |
| DNP3 Driver               | 3.0.7 (b2019122014) | A driver supporting DNP3 (Distributed Network Protocol) device.                                                         | Trial   | Running | More <b>v</b> | restart |
| Enterprise Administration | 3.0.7 (b2019122014) | A remote Gateway administration system, allowing you to manage<br>Gateways and automate tasks from a single controller. | Trial   | Running | More 🔻        | restart |
| Logix Driver              | 4.0.7 (b2019122014) | A driver for communicating with Allen-Bradley Logix5000 series PLCs, and includes firmware version 21 support           | Trial   | Running | More 🔻        | restart |
| Modbus Driver             | 6.0.7 (b2019122014) | A driver for communicating with devices via Modbus-TCP.                                                                 | Trial   | Running | More 🔻        | restart |
| Omron Driver              | 3.0.7 (b2019122014) | A driver for Omron NJ series PLCs.                                                                                      | Trial   | Running | More 🔻        | restart |
| OPC-UA                    | 8.0.7 (b2019122014) | Provides Ignition's OPC UA client and server functionality.                                                             | Trial   | Running | More 🔻        | restart |
| OpcCom                    | 5.0.7 (b2019122014) | Bridge that exposes COM based OPC-DA servers to the system.                                                             | Trial   | Running | More 🔻        | restart |
| Perspective               | 1.0.7 (b2019122014) | A module that provides modern, responsive html based graphical interfaces for Ignition projects.                        | Trial   | Running | More <b>v</b> | restart |
| Reporting                 | 5.0.7 (b2019122014) | Adds reporting capability.                                                                                              | Trial   | Running | More <b>v</b> | restart |
| SFC                       | 4.0.7 (b2019122014) | Sequential Function Charts are customizable logic execution<br>environments.                                            | Trial   | Running | More 🔻        | restart |

Make sure the State for the OPC-UA module is Running. If it is not, click the button to Start.

#### **Remote Communication**

If XLReporter is not installed on the same machine as Ignition, the workstation must also have the OPC core components installed. To determine if the core components are installed verify the following file exists:

- 64 bit OS C:\Windows\SysWow64\OPCEnum.exe
- 32 bit OS C:\Windows\system32\OPCEnum.exe

If the components are not installed, they are provided in the tools folder of the installation or from www.opcfoundation.org.

#### Connector

To configure the connector to the Ignition OPC UA server, from the **Project Explorer** select **Data**, **Connectors**.

- Click Add
- Select Inductive Automation, Ignition Real-time values
- Click OK

| OPC UA Settings                                                  | -     |         | ×  |
|------------------------------------------------------------------|-------|---------|----|
| Connector Name Ignition_UA_1                                     |       |         |    |
| Server Connection                                                |       |         |    |
| Endpoint Filter Host Name                                        |       | Port    |    |
| opc.tcp ~ 111.111.1.11                                           |       | 62541   |    |
| Servers at Host                                                  |       |         |    |
| Ignition OPC UA Server                                           | ~     | Find    |    |
| User Identity                                                    |       |         |    |
| User                                                             |       | Select. |    |
| Security Profile                                                 |       |         |    |
| None Best Available Specific                                     |       |         |    |
| opc.tcp://111.111.1.11:62541 [SignAndEncrypt:Basic256Sha256:Bina | ry]   | Select. |    |
| Description Value                                                |       |         |    |
|                                                                  |       | Connec  | ot |
|                                                                  |       |         |    |
|                                                                  |       |         |    |
|                                                                  | Apply | Clo     | se |

Under the Server tab, for **Host Name**, select or enter the name or IP address of the machine where the server is running. For **Port** specify the **Bind Port** as configured in the **Ignition OPC UA Settings**. This is typically either 4096 or 62541.

For Servers at Host click Find and then choose Ignition OPC UA Server.

If no servers populate or this times out, append */discovery* to the end of the **Port** number and click **Find** again. After selecting *Ignition OPC UA Server*, remove */discovery* from the port number field.

For User Identity click Select to specify.

| Authenticate Ser                | ver                       |           | × |
|---------------------------------|---------------------------|-----------|---|
| Connection Settin<br>Server URL | gs<br>Ignition OPC U      | A Server  |   |
| Authentication Set              | tings                     |           |   |
| User Name                       | User Name<br>Password     | opcuauser |   |
| O X509 (Dir)                    | Certificate               |           |   |
| X509 (Store)                    | Store Path<br>Certificate |           |   |
| Apply                           | Close                     |           |   |

For Ignition this can be either *Anonymous* or *User Name*. Anonymous can be used if the **Anonymous Access Allowed** setting is enabled in the **Ignition OPC UA Settings**.

**Security Profile** defines the endpoint to connect to for the Ignition OPC UA Server. Select the profile that matches the **Security Policies** set in the **Ignition OPC UA Settings**. To use a specific endpoint, select Specific and click the Select button.

Click **Get Endpoints** to get the list of available endpoints, select the one that best fits with the server settings and click **OK**.

Click **Connect** to ensure connectivity. This may require an exchange of certificates between the client and the server. If prompted to exchange, click **Yes**. This action requires Windows administrator rights.

If the **Connect** fails, be sure that the client certificate is trusted by the server and then attempt to **Connect** again. For more information, see the Trusted Clients section below.

Under the **Connection** tab are **Certificate** options and general **Settings**.

| OPC UA Setting | js                          |                        | _     |     | ×   |
|----------------|-----------------------------|------------------------|-------|-----|-----|
| Connector Name | Ignition_UA_1               |                        |       |     |     |
| Server Conne   | ection                      |                        |       |     |     |
| Certific       | ates                        |                        |       |     |     |
|                | Cre                         | ate Client Certificate |       |     |     |
|                | Tru                         | ist Server Certificate |       |     |     |
| Setting        |                             |                        |       |     |     |
| Re             | quest timeout (sec)         | 20                     |       |     |     |
| W              | ait before request (sec)    | 0                      |       |     |     |
| Re             | quest retries before fail   | 2                      |       |     |     |
| Re             | quest retry interval (msec) | 100                    |       |     |     |
|                |                             |                        |       |     |     |
|                |                             |                        |       |     |     |
|                |                             |                        |       |     |     |
|                |                             |                        | Apply | Clo | ose |

The Client Certificate is automatically created on installation. If required, to recreate the certificate select **Create Client Certificate**. For most OPC UA servers, the default settings will be sufficient, but if the server requires more advanced certificate settings you can specify them with the **Advanced** button.

# **Trusted Clients**

In some cases, the client must be accepted by the server to make requests. From within Ignition, select **Config, OPC UA, Security**.

Under the Server tab, in Quarantined Certificates, accept the client certificate listed.

## **Verify Data Communication**

To verify communication to Ignition OPC UA, open the **Project Explorer** and select the **Tools** tab. Launch the **System Check** application.

- Click Add
- Choose the Ignition OPC-UA Connector from the dropdown list
- Click the pushbutton ([...]) next to Items to open the Tag Browser window.
- Select one or more tags, click **OK**
- Click **Start** to verify the communication

# **Ignition Historical values**

This connector is used to get historical data from the Ignition Historical Tag Provider database.

# Set up Historical Value Log

Ignition settings are available through a web browser. Open a web browser and navigate to: localhost:8088

Log in to Ignition.

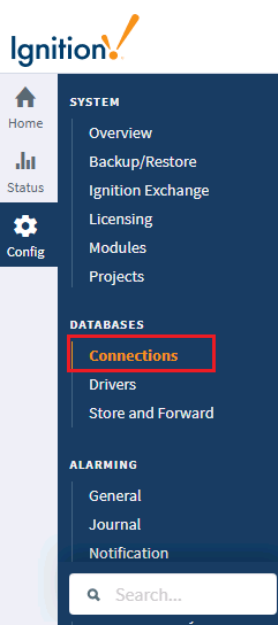

On the left, select Config, then under Databases select Connections.

| 🔽 lg        | nition-Ignition - Ignition Gatew 🗙 | +                            |                                                        |                                        |            |        |        | - 🗆 ×                 |  |  |  |
|-------------|------------------------------------|------------------------------|--------------------------------------------------------|----------------------------------------|------------|--------|--------|-----------------------|--|--|--|
| < →         | C (i) localhost:8088/we            | eb/config/database.connectio | ons?26                                                 |                                        |            |        |        | ☆ \varTheta :         |  |  |  |
| <b>3</b> Ig | nition-Ignition                    |                              |                                                        |                                        |            |        |        | ≗ SyTech   Sign Out → |  |  |  |
| lgni        | tion                               |                              |                                                        |                                        |            |        | Help 😮 | Get Designer          |  |  |  |
| ♠           | SYSTEM                             | Config > Database > Da       | tabase Connections                                     |                                        |            |        |        |                       |  |  |  |
| Home        | Overview                           | Trial Mode 1:45:36 We'r      | e glad you're test driving our sol                     | tware. Have fun.                       |            |        |        | Activate Ignition     |  |  |  |
| du          | Backup/Restore                     |                              |                                                        |                                        |            |        |        |                       |  |  |  |
| Status      | Ignition Exchange                  | ✓ Successfully u             | ✓ Successfully updated Database Connection "SQLServer" |                                        |            |        |        |                       |  |  |  |
| Config      | Modules                            | Name                         | Description                                            | JDBC Driver                            | Translator | Status |        |                       |  |  |  |
|             | Projects                           |                              |                                                        |                                        |            |        |        |                       |  |  |  |
|             | Gateway Settings                   | SQLServer                    | DB                                                     | Microsoft SQLServer                    | MSSQL      | Valid  |        | delete edit           |  |  |  |
|             |                                    | → Create new Data            | abase Connection                                       |                                        |            |        |        |                       |  |  |  |
|             | NETWORKING                         | Notes For details of         |                                                        | the Detailers Constanting Chattan      |            |        |        |                       |  |  |  |
|             | Web Server                         | Note: For details ab         | out a connection's status, si                          | e the Database Connection Status page. |            |        |        |                       |  |  |  |
|             | Email Settings                     |                              |                                                        |                                        |            |        |        |                       |  |  |  |
|             | SECURITY                           |                              |                                                        |                                        |            |        |        |                       |  |  |  |
|             | Auditing                           |                              |                                                        |                                        |            |        |        |                       |  |  |  |
|             | Users, Roles                       |                              |                                                        |                                        |            |        |        |                       |  |  |  |
|             | Service Security                   |                              |                                                        |                                        |            |        |        |                       |  |  |  |
|             | Security Levels                    |                              |                                                        |                                        |            |        |        |                       |  |  |  |
|             | Security Zones                     |                              |                                                        |                                        |            |        |        |                       |  |  |  |
|             | DATABASES                          |                              |                                                        |                                        |            |        |        |                       |  |  |  |
|             |                                    |                              |                                                        |                                        |            |        |        |                       |  |  |  |
|             | Drivers                            |                              |                                                        |                                        |            |        |        |                       |  |  |  |
| 0           | Store and Forward                  |                              |                                                        |                                        |            |        |        |                       |  |  |  |
|             | 0 Sauch                            |                              |                                                        |                                        |            |        |        |                       |  |  |  |
|             | <b>4</b> Search                    |                              |                                                        |                                        |            |        |        | -                     |  |  |  |

• Click Create new Database Connection...

| 💋 Ignition-Ignition - Igi   | nition Gatew × +          |                  |                                                                                                    | -              |           |  |  |  |  |
|-----------------------------|---------------------------|------------------|----------------------------------------------------------------------------------------------------|----------------|-----------|--|--|--|--|
| → C 🛈 lo                    | calhost:8088/web/config/c | database.connect | ions?27                                                                                                    | \$             | e         |  |  |  |  |
| Ignition-Ignition           |                           |                  |                                                                                                    | La SyTech      | Sign Ou   |  |  |  |  |
| gnition                     |                           |                  | Help 🛛                                                                                                    | Get De         | signer    |  |  |  |  |
| SYSTEM                      | Config                    | g > Database > D | atabase Connections                                                                                                    |                |           |  |  |  |  |
| e Overview                  | Trial Mo                  | ode 1:43:41 We   | re glad you're test driving our software. Have fun.                                                                                                    | Activa         | te Igniti |  |  |  |  |
| Backup/Res                  | tore                      |                  |                                                                                                    |                |           |  |  |  |  |
| Ignition Excl               | hange                     |                  |                                                                                                    |                |           |  |  |  |  |
| Licensing                   | N N                       | Main Properties  |                                                                                                    |                |           |  |  |  |  |
| g Modules                   |                           |                  |                                                                                                    |                |           |  |  |  |  |
| Projects                    |                           | amo              | SQLServer                                                                                                    | roject default |           |  |  |  |  |
| Redundancy                  | y Things                  | vallie           | will start causing errors trying to connect to a connection is naw, any projects that refer to this connection by name instead or refering to their p<br>will start causing errors trying to connect to a connection that no longer exists. Please verify that no projects refer to this connection by name, a | and update th  | e         |  |  |  |  |
| Gateway Set                 | tungs                     |                  | ones unacido.                                                                                                    |                |           |  |  |  |  |
| NETWORKING                  |                           |                  | DR                                                                                                    |                |           |  |  |  |  |
| Web Server                  | C                         | Description      |                                                                                                    |                |           |  |  |  |  |
| Gateway Ne                  | twork                     |                  | h h                                                                                                    |                |           |  |  |  |  |
| Email Settin                | lgs                       |                  |                                                                                                    |                | _         |  |  |  |  |
| SECURITY                    |                           | IDBC Driver      | Microsoft SQLServer v                                                                                                    |                |           |  |  |  |  |
| Auditing                    |                           |                  | The JDBC driver dictates the type of database that this connection can connect to. It cannot be changed once created.                                                                                                    |                |           |  |  |  |  |
| Users, Roles                |                           |                  |                                                                                                    |                | -         |  |  |  |  |
| Service Secu                | urity                     |                  | jdbc:sqlserver://SY020\SQLServer16<br>The Connect URLie: IDBC-driver energific: It usually contains the address of the machine that the database is running on                                                                                                    |                |           |  |  |  |  |
| Identity Prov               | viders                    |                  | The connect of a sobo-driver specific it dataly contains the address of the interime that the database is terming on.                                                                                                    |                |           |  |  |  |  |
| Security Lev                | rels                      |                  | jdbc:sqlserver://host\instanceName[:port]<br>With the three parameters (in bold)                                                                                                    |                |           |  |  |  |  |
| Security Zon                | nes (                     | Connect URL      | host: The host name or IP address of the database server.                                                                                                    |                |           |  |  |  |  |
| DATABASES                   |                           |                  | instanceName: (optional) the instance to connect to on the host. If not specified, a connection to the default instance is made.                                                                                                    |                |           |  |  |  |  |
| Connection                  | IS                        |                  |                                                                                                    |                |           |  |  |  |  |
| Drivers                     |                           |                  | For SQL Server, you specify the database name to connect to using the databaseName property in the Extra Connection Properties.                                                                                                    |                |           |  |  |  |  |
| Store and Fo                | orward                    | Jsername         | sa                                                                                                    |                |           |  |  |  |  |
|                             |                           |                  |                                                                                                    |                |           |  |  |  |  |
| <ul> <li>Search.</li> </ul> |                           | Change           | Check this hav to change the existing parament                                                                                                    |                |           |  |  |  |  |
|                             |                           | 10               | — Check this box to change the existing password.                                                                                                    |                |           |  |  |  |  |

Make the connection to an available database like MySQL or Microsoft SQL Server/SQL Server Express.

Under the **Configure** tab, on the left, click **Tags**, **History** and create a new **Historical Tag Provider**.

| -                                           | /web/comig/tags.history/60 |                                                                                                    | 4      |
|---------------------------------------------|----------------------------|----------------------------------------------------------------------------------------------------|--------|
| ition                                       |                            | Help 🞯 🛛 🕞 Get D                                                                                                    | esig   |
| SYSTEM                                      | Config > Tags > Histo      | ry                                                                                                    |        |
| Overview                                    | Trial Mode 8:56:59 We      | Yre glad you're test driving our software. Have fun.                                                                                                  | ate lg |
| Backup/Restore                              |                            |                                                                                                    |        |
| Ignition Exchange                           |                            |                                                                                                    |        |
| Licensing                                   | Main                       |                                                                                                    |        |
| Modules                                     |                            |                                                                                                    |        |
| Projects                                    | Provider Name              | SQLServer                                                                                                    |        |
| Gateway Settings                            | Enabled                    |                                                                                                    |        |
| NETWORKING                                  |                            | (default true)                                                                                                    |        |
| Web Server                                  |                            |                                                                                                    |        |
| Gateway Network                             | Description                |                                                                                                    |        |
| Email Settings                              |                            | li li                                                                                                    |        |
| SECURITY                                    |                            |                                                                                                    |        |
| Auditing                                    | Data Partitionin           | ng sa sa sa sa sa sa sa sa sa sa sa sa sa                                                                                                    |        |
| Users, Roles                                |                            | The built in partitioning system breaks up data into separate tables of a specified time frame. This can improve performance and make certain mainten | ince   |
| Service Security                            | Enable<br>Partitioning     | tasks easier.                                                                                                    | nee    |
| Identity Providers                          |                            | (default: true)                                                                                                    |        |
| Security Zevels                             |                            | 1                                                                                                    |        |
| Control Loneo                               | Partition Length           | A How big a data partition should be (in time, with the units below)                                                                                  |        |
| DATABASES                                   |                            | (default: 1)                                                                                                    |        |
|                                             |                            |                                                                                                    |        |
| Connections                                 | Doutition Units            | Months v                                                                                                    |        |
| Connections<br>Drivers                      | Partition Units            |                                                                                                    |        |
| Connections<br>Drivers<br>Store and Forward | Partition Units            | (default: MON I H)                                                                                                    |        |

Inductive Automation recommends enabling **Partitioning** to make data retrieval faster. This is supported by **XLReporter** at any **Unit** and **Length** available.

#### Enable Tag History

Select the **Design Launcher** from the program group and launch the project.

| Sy tech - Ignition-Ignition - Ignition Designer                                                                                                    |                    |                           |                                                                                                    |
|----------------------------------------------------------------------------------------------------|--------------------|---------------------------|----------------------------------------------------------------------------------------------------|
| File Edit View Project Component                                                                                                    | Alignment Shape    | Tools Help                |                                                                                                    |
|                                                                                                    | 14 🗆 - 🕨 🗡 -       | • 🕫 🕲 🖂 🗶 🕲 📽             | Q お日単語のつ水子 あわる 単品目をある。1・HI王                                                                                                    |
| Project Browser                                                                                                    | e -                | ×                         | 1001-1-1-1-1-1001-1-1-1-1001-1-1-1-1001-1-1-1-1001-1-1-1-1001-1-1-1-10001-1-1-1-1-10001-1-1-1-1-10001-1-1-1-1-                                          |
| Q- Filter                                                                                                    | Project Properties |                           | Pens 60                                                                                                    |
| Negati Denser       Qr. Filter       Image: Section Composition Composite Composition Composition Composite Composition Composition Comp | e                  |                           | Per Per Per Per Per Per Per Per Per Per Per Per Per Per Per Per Per Per Per Per Per Per Per Per Per Per Per Per Per Per Per Per Per Per Per Per Per Per |
| All Providers     Rename     Delete                                                                                                    | Delete             | ~ <del> </del>            |                                                                                                    |
| Vision Property Editor                                                                                                    |                    | ×                         |                                                                                                    |
| 1 2 2 m · · · · ·                                                                                                    | CUITA              | -                         |                                                                                                    |
| E Common                                                                                                    | Ctri+C             |                           |                                                                                                    |
| Name Paste                                                                                                    | Ctrl+V             | GD 7.                     | *                                                                                                    |
| Border Copy Tag Path                                                                                                    | - D (              | e é                       |                                                                                                    |
| E Appearance V New Tag                                                                                                    | •                  |                           |                                                                                                    |
| Background Co 💯 Multi-instance Wizard                                                                                                    | i 🗸 🖌 🖉            | 60                        |                                                                                                    |
| C+ Export                                                                                                    |                    | Ť                         |                                                                                                    |
| -D Import Tags                                                                                                    |                    | 6                         |                                                                                                    |
| Restart Tag                                                                                                    |                    |                           |                                                                                                    |
| C Refresh Providers                                                                                                    |                    | -                         |                                                                                                    |
| Le manean Providers                                                                                                    |                    | 🔘 Welcome 🛅 Main Window 🗡 | x                                                                                                    |
| III Containen 10ant, Containen 1                                                                                                    |                    |                           |                                                                                                    |

Under the Tag Browser panel select each tag to log historically, right click and select Edit Tag.

| <ul> <li>History</li> </ul> |           |             |
|-----------------------------|-----------|-------------|
| History Enabled             | true      | <b>*</b>    |
| Storage Provider            |           | SQLServer 🔻 |
| Deadband Style              | Auto      | •           |
| Deadband Mode               | Absolute  | -           |
| Historical Deadband         |           | 0.01        |
| Sample Mode                 | On Change | -           |
| Min Time Between Samples    |           | 1           |
| Min Time Units              | Seconds   | -           |
| Max Time Between Samples    |           | 0           |

- Select the **History** category on the left
- Set **History Enabled** to true.
- Set Storage Provider to the database connection configured. Click Apply when finished.

#### **Prerequisites**

#### Verify Database

Open the database configured as the database connector using the tool provided by the database vendor. If the database is Microsoft SQL Server or SQL Server Express, the **SQL Server Management Studio** is provided. If the database is **MySQL**, the **MySQL Workbench** is provided. Open the application and connect to the database.

| SQLQuery1.sql - SY020\SQLSERVER16.lgnition (sa (56)) - M                                                                                                    | icrosoft SQL Se | erver Manage                                                          | ement Stud                                                                                           | lio                                                            |                                          | (                   | Quick Launch (Ctrl+    | Q) 👂 –            |         | ×  |
|----------------------------------------------------------------------------------------------------|-----------------|-----------------------------------------------------------------------|----------------------------------------------------------------------------------------------------|----------------------------------------------------------------|------------------------------------------|---------------------|------------------------|-------------------|---------|----|
| File Edit View Project Debug Tools Window                                                                                                    | Help            | 606                                                                   | 9-0                                                                                                  | - 🖳                                                            |                                          |                     |                        | 🚽 Generic Debug   | ger + 🚆 |    |
| 🛙 💷 镪   Ignition 🔹   🦿 Execute Debug                                                                                                    | = 🗸 🕎           |                                                                       | ··· •·•                                                                                              |                                                                |                                          | 45 34 Å             | 8 🗸                    |                   |         |    |
| Object Explorer 👻 🕂 🗙                                                                                                    | SQLQuery1.s     | ql - SY06.lg                                                          | gnition (sa                                                                                          | (56)) 🕫 🗙                                                      |                                          |                     |                        |                   |         | -  |
| Connect - 📲 🜉 = 🝸 🖒 📓                                                                                                    | /*              | **** S                                                                | cript                                                                                                | for Sel                                                        | lectTop                                  | NRows co            | ommand from            | SSMS *****        | */      | ÷  |
| Ignica     Ignica     Datase Diagrams     Datase Diagrams     System Tables     Single Tables     Single Tables     Datase     Datase Diagrams     Diagrams     Datase Diagrams     Datase Diagrams     D | E SE            | LECT TO<br>,[i<br>,[f,<br>,[s,<br>,[d<br>,[d<br>,[d<br>,[t<br>FROM [I | P (100<br>ntvalu<br>iloatva<br>tringv<br>lateval<br>lataint<br>stamp<br>gnitio<br>floatvalue<br>NULL | 0) [tag<br>e]<br>elue]<br>value]<br>ue]<br>egrity]<br>on].[dbc | gid]<br>]<br>].[sq]<br>datevalue<br>NULL | dataintegity<br>192 | L_2020_01]             |                   |         |    |
|                                                                                                    | 1 1             | 2                                                                     | NULL                                                                                                 | NULL                                                           | NULL                                     | 192                 | 1579816539416          |                   |         |    |
|                                                                                                    | 2 2             | 23                                                                    | NULL                                                                                                 | NULL                                                           | NULL                                     | 192                 | 1579818255264          |                   |         |    |
|                                                                                                    | 3 3             | 5                                                                     | NULL                                                                                                 | NULL                                                           | NULL                                     | 192                 | 1579818271784          |                   |         |    |
|                                                                                                    | 4 4             | 24                                                                    | NULL                                                                                                 | NULL                                                           | NULL                                     | 192                 | 1579818287469          |                   |         |    |
|                                                                                                    | 5 4             | 25                                                                    | NULL                                                                                                 | NULL                                                           | NULL                                     | 192                 | 1579818300479          |                   |         |    |
|                                                                                                    | 6 4             | 26                                                                    | NULL                                                                                                 | NULL                                                           | NULL                                     | 192                 | 1579818360567          |                   |         |    |
|                                                                                                    | 7 4             | 27                                                                    | NULL                                                                                                 | NULL                                                           | NULL                                     | 192                 | 1579818420629          |                   |         |    |
|                                                                                                    | 8 4             | 28                                                                    | NULL                                                                                                 | NULL                                                           | NULL                                     | 192                 | 1579818480797          |                   |         |    |
|                                                                                                    | 9 4             | 29                                                                    | NULL                                                                                                 | NULL                                                           | NULL                                     | 192                 | 1579818540392          |                   |         |    |
|                                                                                                    | 10 4            | 30                                                                    | NULL                                                                                                 | NULL                                                           | NULL                                     | 192                 | 1579818600444          |                   |         |    |
|                                                                                                    | 11 4            | 31                                                                    | NULL                                                                                                 | NULL                                                           | NULL                                     | 192                 | 1579818660518          |                   |         |    |
|                                                                                                    | 12 4            | 32                                                                    | NULL                                                                                                 | NULL                                                           | NULL                                     | 192                 | 1579818720566          |                   |         |    |
|                                                                                                    | 13 4            | 33                                                                    | NULL                                                                                                 | NULL                                                           | NULL                                     | 192                 | 1579818780613          |                   |         | Ŧ  |
|                                                                                                    | 🕜 Query ex      | ecuted succ                                                           | essfully.                                                                                            |                                                                | SY020                                    | SQLSERVER16         | 6 (13.0 SP2)   sa (56) | Ignition 00:00:00 | 918 rov | vs |
| Produ                                                                                                    |                 |                                                                       |                                                                                                    |                                                                |                                          |                     |                        |                   |         |    |

Expand the Database configured for the history logs, then expand **Tables**. Right-click the *sqlth\_te* and *sqlt\_data* table with the most recent date on it and choose **Select Top 1000 Rows**.

If no data is returned contact Inductive Automation technical support and correct these issues.

# **SQLite Considerations**

XLReporter does not support connections to Ignition History when it is configured to log to SQLite. Inductive Automation does <u>not</u> recommend SQLite for production systems as a historian database.

## Connector

To configure the connector, from the **Project Explorer** select **Data**, **Connectors**.

- Click Add
- Select Inductive Automation, Ignition Historical Values
- Click OK

| gnition Historical val | ues                      |      |       |
|------------------------|--------------------------|------|-------|
| Connector Name         | Ignition_History_1       |      |       |
| Description            |                          |      |       |
| Primary Server         |                          |      |       |
| Name                   | 192.168.9.45\sqlserver16 | 6    |       |
| User                   | sa                       |      |       |
| Secondary Serve        | r                        |      |       |
| Name                   |                          |      |       |
| User                   |                          |      |       |
|                        |                          | Set  | ings  |
|                        |                          | ОК С | ancel |

#### **Primary Server**

This defines a connection to the database where Ignition is logging historical data. A browse button [...] is provided to define.

#### **Secondary Server**

These settings define the (optional) secondary Ignition to connect to if a connection to the **Primary** Server fails.

#### Settings

The **Settings** button opens the **Settings** dialog that defines characteristics of the database that are used to retrieve data.

| Settings                            | x                |
|-------------------------------------|------------------|
| Client Wait Time (sec)              | 50 🔹             |
| Table/Column Delimiter<br>Start [[] | End ]            |
| Date/Time Delimiter<br>Start ['     | End [            |
| Date/Time Storage                   |                  |
| Local Date and                      | Time V           |
| Date form                           | at is YYYY-MM-DD |
|                                     | OK Cancel        |

Typically, these settings are defaulted correctly for the **Primary Server**.

If queries timeout, increase the Client Wait Time.

The delimiter and timestamp settings are typically filled in automatically for the database and can be modified for other databases.

The **Date/Time Storage** settings define how timestamps are stored in the database. Using this setting the timestamps are manipulated when data is retrieved so that local timestamps are submitted in and returned.

Many databases require the Date format to be **YYYY-MM-DD** so that no interpretation needs to occur based on the Region settings of the Windows Operating System. It is recommended to always have this option checked.

#### Data Group

The following describes the historical data group settings specific to the **Ignition Historical Values** connector.

**Group Types** 

| 📄 Select Group Type 🛛 🗙                                                    |  |
|----------------------------------------------------------------------------|--|
| O Summary Values from Server                                               |  |
| <ul> <li>Summary Values from XLReporter</li> <li>use raw values</li> </ul> |  |
| ◯ Raw Values                                                               |  |
| ◯ Raw Text                                                                 |  |
| ◯ Sampled Values                                                           |  |
| O Live Values                                                              |  |
| O Custom Values                                                            |  |
| Base on                                                                    |  |
| <pre></pre>                                                                |  |
| OK Cancel                                                                  |  |

The following group types are available:

#### Summary Values from XLReporter

This group type retrieves sampled values from the database and performs calculations on those samples for reporting.

By default, summary values are calculated time weighted, and values are propagated based on the last known value. However, to change this so that summary values are calculated strictly on the data returned check **use raw values**.

#### **Raw Values**

This group retrieves every value logged to the database between the start and end time specified.

#### **Custom Values**

This option opens the Database Group builder where a query can be configured to retrieve data from any table in the database.

#### **Group Settings**

#### Setup Tab

|      | dit Previ | ew          |         |                                       |              |  |
|------|-----------|-------------|---------|---------------------------------------|--------------|--|
| etun | Columna   | Time Paried | Ditem   |                                       |              |  |
| otop | Columns   | nine renou  | Filters |                                       |              |  |
|      |           |             |         |                                       |              |  |
|      |           |             | Desc    | ription                               |              |  |
|      |           |             |         |                                       |              |  |
|      |           |             |         |                                       |              |  |
|      |           |             |         |                                       |              |  |
|      |           |             |         |                                       |              |  |
|      |           |             |         |                                       |              |  |
|      |           |             |         |                                       |              |  |
|      |           |             |         |                                       |              |  |
|      |           |             |         |                                       |              |  |
|      |           |             |         |                                       |              |  |
|      |           |             |         |                                       |              |  |
|      |           |             |         |                                       |              |  |
|      |           |             | Retri   | eval                                  |              |  |
|      |           |             | Retri   | eval<br>Retrieval Mode                | Raw Values V |  |
|      |           |             | Retri   | eval<br>Retrieval Mode                | Raw Values ~ |  |
|      |           |             | Retri   | eval<br>Retrieval Mode<br>Rate (secs) | Raw Values ~ |  |

#### **Retrieval (Summary Values for XLReporter Group)**

The **Retrieval** settings define how data is retrieved for the calculations selected for the group. The following settings are available:

Retrieval Mode

This setting defines how data is retrieved from the historian. For Ignition only *Raw Values* are available.

• Lead Time

The amount of time (in seconds) to retrieve data before the start time.

# Verify the Data Connector

From the XLReporter Project Explorer select, Tools, Connector Groups.

Select the Ignition historical connector and then select Add.

• Set the **Type** *Raw Values* and click **OK**.

On the **Columns** tab of the group, select the tag **Name**(s).

|                                                                                                    |   | Selected Items |  |
|----------------------------------------------------------------------------------------------------|---|----------------|--|
|                                                                                                    |   | Name           |  |
| Ignition_History                                                                                                    |   | svs second     |  |
|                                                                                                    |   | sys minute     |  |
| E ohne                                                                                                    |   | sys_hour       |  |
| E- Float                                                                                                    |   | sys_day        |  |
| . String                                                                                                    |   | sys_month      |  |
| . Date Time                                                                                                    |   | sys_year       |  |
|                                                                                                    |   |                |  |
|                                                                                                    |   |                |  |
|                                                                                                    |   |                |  |
|                                                                                                    |   |                |  |
|                                                                                                    |   |                |  |
|                                                                                                    |   |                |  |
|                                                                                                    |   |                |  |
|                                                                                                    |   |                |  |
| ams                                                                                                    |   |                |  |
| splay Name V                                                                                                    |   |                |  |
| isplay Name V                                                                                                    | > |                |  |
| ams<br>splay Name ✓<br>Iame<br>watem second                                                                                                   | > |                |  |
| ans<br>isplay Name ✓<br>Iame<br>ysetm_second<br>ys_day                                                                                        | > |                |  |
| ams<br>isplay Name ✓<br>lame<br>lame<br>system_second<br>ys_day<br>ys_hour                                                                    | > |                |  |
| sms<br>splay Name ✓<br>Name<br>Name<br>system_second<br>ys_fav<br>ys_four<br>ys_four<br>ys_minute                                             | > |                |  |
| splay Name  V Name V Name V System_second Vys_four Sys_mourLe Sys_mouth                                                                       | > |                |  |
| Ims Isplay Name Vame Vame Vame Vame Vame Vame Vame V                                                                                          | > |                |  |
| isplay Name  Vame Vame Vame Vame Vame Vame Vame Vame                                                                                          | > |                |  |
| sms<br>splay Name ✓<br>Name<br>Name<br>system_second<br>sys_four<br>sys_four<br>sys_mouth<br>sys_month<br>sys_month<br>sys_second<br>sys_year | < |                |  |
| Ima<br>isplay Name<br>Vame<br>Vame<br>system second<br>ysys_hour<br>ys_month<br>ys_month<br>ys_second<br>ysyser                               | > |                |  |

Select Preview, pick a Start date and click Refresh.

# **Ignition Transaction Group values**

This connector is used to get historical data from an Ignition Transaction Group.

# Set up Historical Value Log

Ignition settings are available through a web browser. Open a web browser and navigate to:

localhost:8088

Log in to Ignition.

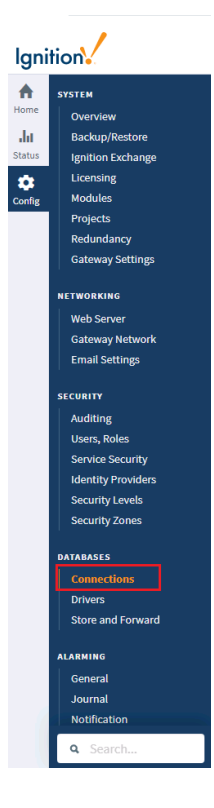

On the left, select Config, then under Databases select Connections.

| 🔽 Ign    | ition-Ignition - Ignition Gatew 🗙 | +                                                                                                    |                                    |                                         |            |        | - U ×               |
|----------|-----------------------------------|----------------------------------------------------------------------------------------------------|------------------------------------|-----------------------------------------|------------|--------|---------------------|
| ← →      | C i localhost:8088/we             | b/config/database.connectio                                                                                                    | ns?26                              |                                         |            |        | ☆ 🖯 :               |
| 🛢 Igr    | nition-Ignition                   |                                                                                                    |                                    |                                         |            |        | ≗SyTech   Sign Out→ |
| Ignit    | tion                              |                                                                                                    |                                    |                                         |            |        | Help 🚱 Get Designer |
| <b>A</b> | SYSTEM                            | Config > Database > Database > Da | tabase Connections                 |                                         |            |        |                     |
| Home     | Overview                          | Trial Mode 1:45:36 We're                                                                                                    | e glad you're test driving our sol | tware. Have fun.                        |            |        | Activate Ignition   |
| da       | Backup/Restore                    |                                                                                                    |                                    |                                         |            |        |                     |
| Status   | Ignition Exchange<br>Licensing    | ✓ Successfully up                                                                                                    | pdated Database Connect            | ion "SQLServer"                         |            |        |                     |
| Config   | Modules                           | Name                                                                                                    | Description                        | JDBC Driver                             | Translator | Status |                     |
|          | Redundancy                        | SQLServer                                                                                                    | DB                                 | Microsoft SQLServer                     | MSSQL      | Valid  | delete edit         |
|          | Gateway Settings                  | → Create new Data                                                                                                    | base Connection                    |                                         |            |        |                     |
|          | NETWORKING                        |                                                                                                    |                                    |                                         |            |        |                     |
|          | Web Server                        | Note: For details abo                                                                                                    | out a connection's status, se      | ee the Database Connection Status page. |            |        |                     |
|          | Email Settings                    |                                                                                                    |                                    |                                         |            |        |                     |
|          | SECURITY                          |                                                                                                    |                                    |                                         |            |        |                     |
|          | Auditing                          |                                                                                                    |                                    |                                         |            |        |                     |
|          | Users, Roles                      |                                                                                                    |                                    |                                         |            |        |                     |
|          | Service Security                  |                                                                                                    |                                    |                                         |            |        |                     |
|          | Identity Providers                |                                                                                                    |                                    |                                         |            |        |                     |
|          | Security Zones                    |                                                                                                    |                                    |                                         |            |        |                     |
|          | DATABASES                         |                                                                                                    |                                    |                                         |            |        |                     |
|          |                                   |                                                                                                    |                                    |                                         |            |        |                     |
|          | Drivers                           |                                                                                                    |                                    |                                         |            |        |                     |
| 1        | Store and Forward                 |                                                                                                    |                                    |                                         |            |        |                     |
|          | Q Search                          |                                                                                                    |                                    |                                         |            |        |                     |

• Click Create new Database Connection...

| Ignition-Ignition - Ignition Gatew | × +                          |                                                                                                    | - 0              |
|------------------------------------|------------------------------|----------------------------------------------------------------------------------------------------|------------------|
| $\rightarrow$ C (i) localhost:808  | 8/web/config/database.connec | tions?27                                                                                                    | ☆ €              |
| Ignition-Ignition                  |                              |                                                                                                    | SyTech   Sign C  |
| nition                             |                              | Help 🚱                                                                                                    | Get Designe      |
| SYSTEM                             | Config > Database >          | Database Connections                                                                                                    |                  |
| Overview                           | Trial Mode 1:43:41 W         | e're glad you're test driving our software. Have fun.                                                                                                    | Activate Igni    |
| Backup/Restore                     |                              |                                                                                                    |                  |
| Ignition Exchange                  |                              |                                                                                                    |                  |
| Licensing                          | Main Propertie               |                                                                                                    |                  |
| Modules                            |                              |                                                                                                    |                  |
| Projects                           | Name                         | SQLServer<br>Warning: Changing the name of a database connection is risky. Any projects that refer to this connection by name (instead of refering to their r | project default) |
| Gateway Settings                   | nume.                        | will start causing errors trying to connect to a connection that no longer exists. Please verify that no projects refer to this connection by name,           | and update the   |
| Gateway Settings                   |                              | unes traction.                                                                                                    |                  |
| NETWORKING                         |                              | DB .                                                                                                    |                  |
| Web Server                         | Description                  |                                                                                                    |                  |
| Gateway Network                    |                              |                                                                                                    |                  |
| Email Settings                     |                              |                                                                                                    |                  |
| SECURITY                           | JDBC Driver                  | Microsoft SQLServer v                                                                                                    |                  |
| Auditing                           |                              | The JDBC driver dictates the type of database that this connection can connect to. It cannot be changed once created.                                         |                  |
| Users, Roles                       |                              |                                                                                                    |                  |
| Service Security                   |                              | jdbc:sqlserver://SY020\SQLServer16<br>The Connect UPL is UDPC driver seering it usually contains the address of the machine that the database is supplied on  |                  |
| Identity Providers                 |                              | The format of the SQL Server connect URL is:                                                                                                    |                  |
| Security Levels                    |                              | jdbc:sqlserver://host\instanceName[:port]<br>With the three parameters (in bold)                                                                              |                  |
| Security Zones                     | Connect URL                  | host: The host name or IP address of the database server.                                                                                                    |                  |
| DATABASES                          |                              | instanceName: (optional) the instance to connect to on the host. If not specified, a connection to the default instance is made.                              |                  |
| Connections                        |                              | porce optionally the porce connection interpretations and an you are using the delaute, you can omit the porcard the preceding                                |                  |
| Drivers                            |                              | For SQL Server, you specify the database name to connect to using the databaseName property in the Extra Connection Properties.                               |                  |
| Store and Forward                  | Username                     | 58                                                                                                    |                  |
| 9 Search                           |                              |                                                                                                    |                  |
| Scarch                             | Change                       | Check this has to change the existing parsward                                                                                                    |                  |

Make the connection to an available database like MySQL or Microsoft SQL Server/SQL Server Express.

#### Set up Transaction Group

Select the Design Launcher from the program group and launch the project.

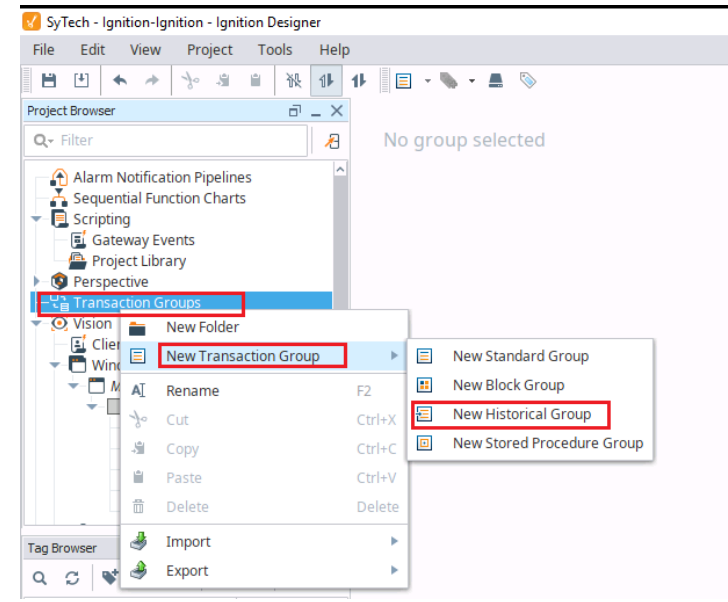

Under the **Project Browser** panel, right click **Transaction Groups** and select **New Transaction Group**, **New Historical Group**.

- Enter a Name.
- Click Create Group.

| Project Browser<br>Q- Filter<br>Alarm Notification Pipelines<br>Sequential Function Charts | 8 _ X   | New Group<br>Running<br>Basic OPC/Group Items ( | 7)                      |             | <b>•</b>            | nabled 🕞 Disat | oled 🚺 Pause | •     |
|--------------------------------------------------------------------------------------------|---------|-------------------------------------------------|-------------------------|-------------|---------------------|----------------|--------------|-------|
| E Scripting                                                                                |         | Item Name                                       | Source Value            | Latched Val | Target Name         | Data Type      | Properties   |       |
| Perspective                                                                                |         | Svs Second                                      | 13                      | 12          | Svs Second          | Int4           | Troperates   |       |
| Transaction Groups                                                                         |         | Sys Minute                                      | 58                      | 58          | Svs Minute          | Int4           |              |       |
| 📃 느 🖅 New Group 🕨                                                                          |         | Sys_Hour                                        | 10                      | 10          | Sys_Hour            | Int4           |              |       |
| ▼                                                                                          |         | Sys_Day                                         | 24                      | 24          | Sys_Day             | Int4           |              |       |
| Client Events                                                                              |         | Sys_Month                                       | 0                       | 0           | Sys_Month           | Int4           |              |       |
| Windows                                                                                    |         | Sys_Year                                        | 2020                    | 2020        | Sys_Year            | Int4<br>Int4   |              |       |
| Templates                                                                                  | ~       | Value2                                          | 2                       | 2           | J valuez            | 11104          |              |       |
| Named Cheries                                                                              | •       |                                                 |                         |             |                     |                |              |       |
| Tag Browser                                                                                | 6 _ X   |                                                 |                         |             |                     |                |              |       |
| Q C 🛛 🖬 💿 🗗 🕞                                                                              | ₽.      |                                                 |                         |             |                     |                |              |       |
| Tag Val I                                                                                  | DatTrai |                                                 |                         |             |                     |                |              |       |
| 🔻 🖀 Tags                                                                                   |         |                                                 |                         |             |                     |                |              |       |
| Data Types                                                                                 |         | Run-Always Expression It                        | ems (ignore trigger)    | (0)         |                     |                |              | ~~    |
| Sys_Day Expression                                                                         | 🗿       | Item Name                                       | Source Value            | Latched Val | Target Name         | Data Type      | Properties   |       |
| Sys_Hour Expression                                                                        | 🔊       |                                                 |                         |             |                     |                |              |       |
| Sys_Minute Expression                                                                      | 🖸       | Triggered Expression Ite                        | ms (0)                  |             |                     |                | •            | ~ ~   |
| Sys_Month Expression 0                                                                     | 🕲       | Item Name                                       | Source Value            | Latched Val | Target Name         | Data Type      | Properties   |       |
| Sys_Second Expression                                                                      | 🕲       | ^ Y                                             |                         |             |                     |                |              |       |
| Sys_Year Expression                                                                        |         | 😭 Status 🛛 💭 Events                             |                         |             |                     |                |              |       |
| Value2 Memory 2                                                                            | 🙂       | Message                                         |                         |             | Time                |                |              | Count |
| System                                                                                     |         | Constants alterna                               | des texcis en dissible. | -h          | Triller 04 004540   | 567 0000       |              |       |
| All Providers                                                                              |         | Croup state change                              | u to project_disable    | u           | Fri jan 24 09:16:10 | 2020           |              | U     |
|                                                                                            |         | Group state change                              | d to 'paused'           |             | Fri Jan 24 09:35:14 | EST 2020       |              | U     |
|                                                                                            |         | Group state change                              | d to 'unknown'          |             | Fri Jan 24 09:35:24 | EST 2020       |              | 0     |
|                                                                                            |         | 1.4                                             |                         |             |                     |                |              |       |

To add tags to the **Transaction Group**, drag and drop the tags from the **Tag Browser** panel of the **Ignition Designer**.

Under the **Action** tab on the right,

| Action                | 💋 Trigger 🛛 🗐        | Options         |  |  |  |  |
|-----------------------|----------------------|-----------------|--|--|--|--|
| Execution Scheduling: |                      |                 |  |  |  |  |
| O Timer 🔾 Schedule    |                      |                 |  |  |  |  |
| 1                     | second(s)            | -               |  |  |  |  |
| Data sourc            | e:                   |                 |  |  |  |  |
| SQLServer             | r                    |                 |  |  |  |  |
| Table name            | 2:                   |                 |  |  |  |  |
| group_tab             | le                   |                 |  |  |  |  |
| Automa                | tically create table |                 |  |  |  |  |
| Use cus               | tom index column:    | group_table_ndx |  |  |  |  |
| 🗹 Store tir           | mestamp to:          | t_stamp         |  |  |  |  |
| Store qu              | uality code to:      | quality_code    |  |  |  |  |
| Delete i              | records older than:  |                 |  |  |  |  |
| 1 0                   | 1 day(s) 🔻           |                 |  |  |  |  |
|                       |                      |                 |  |  |  |  |
|                       |                      |                 |  |  |  |  |
| <                     | 1111111              | >               |  |  |  |  |

- Set **Execution Scheduling** to the rate at which data should be collected for the group.
- Set **Data source** to the database connection configured.
- Set **Table name** to the name of the table to log to in the database.
- If the table specified does not exist, check **Automatically create table** to ensure it is created in the database.
- Check **Start** timestamp to and leave the setting as *t\_stamp*.

Click **Enabled** when finished.

# Prerequisites

#### Verify Data Log

Select the **Design Launcher** from the program group and launch the project. Under the **Project Browser** panel, open the transaction group.

Under **Table name**, click the browse database option  $\boxed{10}$ .

| Database Query Brow | /ser        |            |                |              |              |   |                     |
|---------------------|-------------|------------|----------------|--------------|--------------|---|---------------------|
| SELECT * FROM       | group_table |            |                |              |              |   | €xecute             |
| Resultset 1         |             |            |                |              |              | < | SQLServer 🔹 🗸       |
| group_tabl          | Sys_Second  | Sys_Minute | Sys_Hour       | Sys_Day      | Sys_Month    | 2 | Schema 🗟 History    |
| 1                   | 24          | 35         | 9              | 24           | ^            |   | aroun table         |
| 2                   | 25          | 35         | 9              | 24           | =            |   | group_table         |
| 3                   | 26          | 35         | 9              | 24           |              |   | sqit_data_1_2020_01 |
| 4                   | 27          | 35         | 9              | 24           |              |   | sqith_arv           |
| 5                   | 28          | 35         | 9              | 24           |              | _ | sqith_partitions    |
| 6                   | 29          | 35         | 9              | 24           |              |   | sqith_sce           |
| 7                   | 30          | 35         | 9              | 24           |              |   | sqlth_scinfo        |
| 8                   | 31          | 35         | 9              | 24           |              |   | sqlth_te            |
| 9                   | 32          | 35         | 9              | 24           |              |   |                     |
| 10                  | 33          | 35         | 9              | 24           |              |   |                     |
| 11                  | 34          | 35         | 9              | 24           |              |   |                     |
| 10                  | 25          | 25         | 0              | 24           | ~ ~          |   |                     |
| 286 rows fetched    | in 0.184s   |            | 🛞 Auto Refresh | 🥖 Edit √ App | ly 💥 Discard |   |                     |

- Enter a simple query to test like: *SELECT \* FROM GroupTable* Where *GroupTable* is the Table name as set under the **Action** tab of the group.
- Select **Execute** for the on the transaction table.

If no data is returned contact Inductive Automation technical support and correct these issues.

#### Connector

To configure the connector, from the Project Explorer select Data, Connectors.

- Click Add
- Select Inductive Automation, Ignition Transaction Group values
- Click OK

| Ignition Transaction G | oup values               | ×         |
|------------------------|--------------------------|-----------|
| Connector Name         | Ignition_Transaction_1   |           |
| Description            |                          |           |
| Primary Database       |                          |           |
| Туре                   | Microsoft SQL Server     |           |
| Data Source            | 192.168.9.45\sqlserver16 |           |
| Table/Column           |                          |           |
| Table                  | group_table              | ~         |
| Date Column            | t_stamp                  | $\sim$    |
|                        | Date includes Time       |           |
| Time Column            |                          | $\sim$    |
|                        |                          | 0         |
|                        |                          | Settings  |
|                        |                          | OK Cancel |

#### **Primary Database**

These settings define the connection to the database where the Ignition Transaction Group is configured to log data. Use the browse button [...] to define.

#### Table/Column

Once the Primary Database is configured, set **Table** to the database table containing the Transaction Group data.

**Date Column** should always be set to *t\_stamp* with **Date includes Time** checked.

#### Settings

The **Settings** button opens the **Settings** dialog that defines characteristics of the database that are used to retrieve data.

| Settings                     |
|------------------------------|
| Scangs                       |
| Client Wait Time (sec) 60    |
| Table/Column Delimiter End ] |
| Date/Time Delimiter End ['   |
| Date/Time Storage            |
| Date format is YYYY-MM-DD    |
| OK Cancel                    |

Typically, these settings are defaulted correctly for the **Primary Server**.

If queries timeout, increase the Client Wait Time.

The delimiter and timestamp settings are typically filled in automatically for the database and can be modified for other databases.

The **Date/Time Storage** settings define how timestamps are stored in the database. Using this setting the timestamps are manipulated when data is retrieved so that local timestamps are submitted in and returned.

Many databases require the Date format to be **YYYY-MM-DD** so that no interpretation needs to occur based on the Region settings of the Windows Operating System. It is recommended to always have this option checked.

# Data Group

The following describes the historical data group settings specific to the **Ignition Historical Values** connector.

**Group Types** 

| 📄 Select Group Type                                                        | ×   |
|----------------------------------------------------------------------------|-----|
| O Summary Values from Server                                               |     |
| <ul> <li>Summary Values from XLReporter</li> <li>use raw values</li> </ul> |     |
| ◯ Raw Values                                                               |     |
| ◯ Raw Text                                                                 |     |
| Sampled Values                                                             |     |
| C Live Values                                                              |     |
| Custom Values                                                              |     |
| Base on                                                                    |     |
| <br>dlank> ~                                                               |     |
|                                                                            |     |
| OK Can                                                                     | cel |

The following group types are available:

#### Summary Values from XLReporter

This group type retrieves sampled values from the database and performs calculations on those samples for reporting.

By default, summary values are calculated time weighted, and values are propagated based on the last known value. However, to change this so that summary values are calculated strictly on the data returned check **use raw values**.

#### **Raw Values**

This group retrieves every value logged to the database between the start and end time specified.

#### **Custom Values**

This option opens the Database Group builder where a query can be configured to retrieve data from any table in the database.

# **Group Settings**

### Setup Tab

| Setup Columns Time Period | Filters         |                                              |   |
|---------------------------|-----------------|----------------------------------------------|---|
|                           |                 |                                              |   |
|                           | Description     |                                              |   |
|                           | Description     |                                              |   |
|                           |                 |                                              |   |
|                           | Database        |                                              |   |
|                           | Definition      | Specific v                                   |   |
|                           | TableAliew      | Tables Views                                 |   |
|                           |                 | group_table ~                                |   |
|                           | Date Column     | t_stamp ~~~~~~~~~~~~~~~~~~~~~~~~~~~~~~~~~~~~ |   |
|                           |                 | Date includes Time                           |   |
|                           | Time Column     | ~                                            | 1 |
|                           | Retrieval       |                                              |   |
|                           | Retrieval Mode  | Raw Values                                   | 1 |
|                           | Dete (sees)     |                                              | 1 |
|                           | nate (secs)     | 30                                           |   |
|                           | Lead Time (secs | ) 30                                         |   |

#### **Retrieval (Summary Values for XLReporter Group)**

The **Retrieval** settings define how data is retrieved for the calculations selected for the group. The following settings are available:

#### Retrieval Mode

This setting defines how data is retrieved from the historian. For Ignition only *Raw Values* are available.

• Lead Time The amount of time (in seconds) to retrieve data before the start time.

#### **Filters** Tab

If the **Perform by Server** option is checked, any filter configured in this tab is put into the *WHERE* clause of the query sent to the database to retrieve data for the group. Otherwise, the configured filtering is performed by the reporting engine after the values are returned. It is recommended to leave this setting checked as the performance is much better.

# Verify the Data Connector

From the XLReporter Project Explorer select, Tools, Connector Groups.

Select the Ignition Transaction Group connector and then select Add.

• Set the **Type** *Raw Values* and click **OK**.

On the **Columns** tab of the group, select the tag **Name**(s).

|                                                                                                    | 9  | alacted Rome                                                                                     |           |
|----------------------------------------------------------------------------------------------------|----|--------------------------------------------------------------------------------------------------|-----------|
| <ul> <li>Parables</li> <li>Igrafication</li> <li>Catalog</li> <li>Ordine</li> <li>@ group_table</li> </ul> | S  | elected tens<br>Name<br>Sys_Second<br>Sys_Bhate<br>Sys_Boar<br>Sys_Day<br>Sys_Boarth<br>Sys_Year | Î         |
| tens<br>Displey Name ✓<br>Name ✓<br>group_Isble_ndx<br>Sys_Second                                          | >  |                                                                                                  |           |
| Sys_Minute<br>Sys_Hour<br>Sys_Day                                                                          | >> |                                                                                                  |           |
| Sys_Month<br>Sys_Year<br>Value2                                                                            | << |                                                                                                  |           |
| Filter                                                                                                    |    |                                                                                                  | OK Cancel |

Select Preview, pick a Start date and click Refresh.

Information in this document is subject to change without notice. SmartSights, LLC assumes no responsibility for any errors or omissions that may be in this document. No part of this document may be reproduced or transmitted in any form or by any means, electronic or mechanical, for any purpose, without the prior written permission of SmartSights, LLC.

Copyright 2000 - 2023, SmartSights, LLC. All rights reserved.

XLReporter<sup>®</sup> is a registered trademark of SmartSights, LLC.

Microsoft<sup>®</sup> and Microsoft Excel<sup>®</sup> are registered trademarks of Microsoft, Inc. All registered names are the property of their respective owners.